味の素社内ウォーキング大会

開催日:2021年8月9日(月)~2021年9月8日(水)

エントリー期間:2021年8月4日(水)~2021年9月3日(金)

種目:個人戰

**アプリ: 『スポーツタウンWALKER』** ※社用スマホではダウンロードせず、 個人携帯でのダウンロードをお願いいたします。

参加方法:①Sports net ID(RUNNET) 会員登録

②アプリ「スポーツタウンWALKER」をインストール

③アプリ内にイベントコード「AxLipJx2av」を入力し

④スマホを持って歩くだけ!アプリでランキングを確認!

参加料:無料

上位者表彰:アミノバイタル

(※内容は変更になる場合がございます)

⇒参加方法の詳細は次ページから!

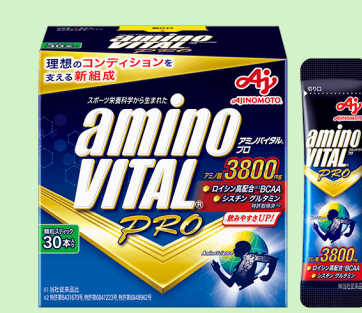

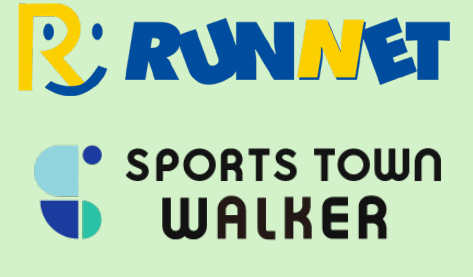

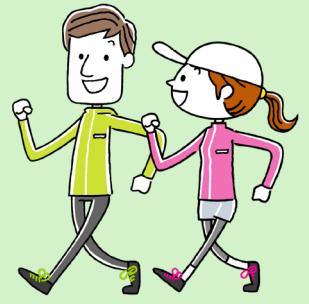

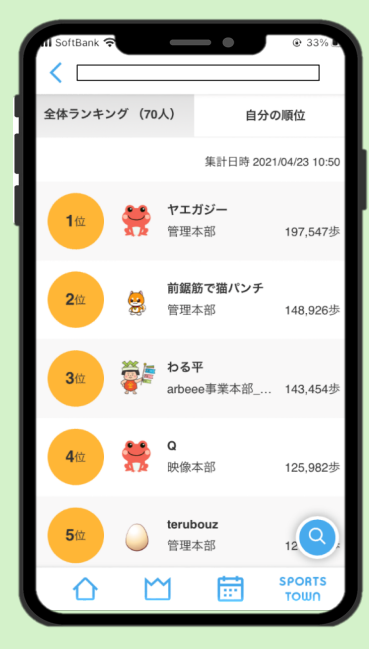

## 参加は簡単5ステップ!

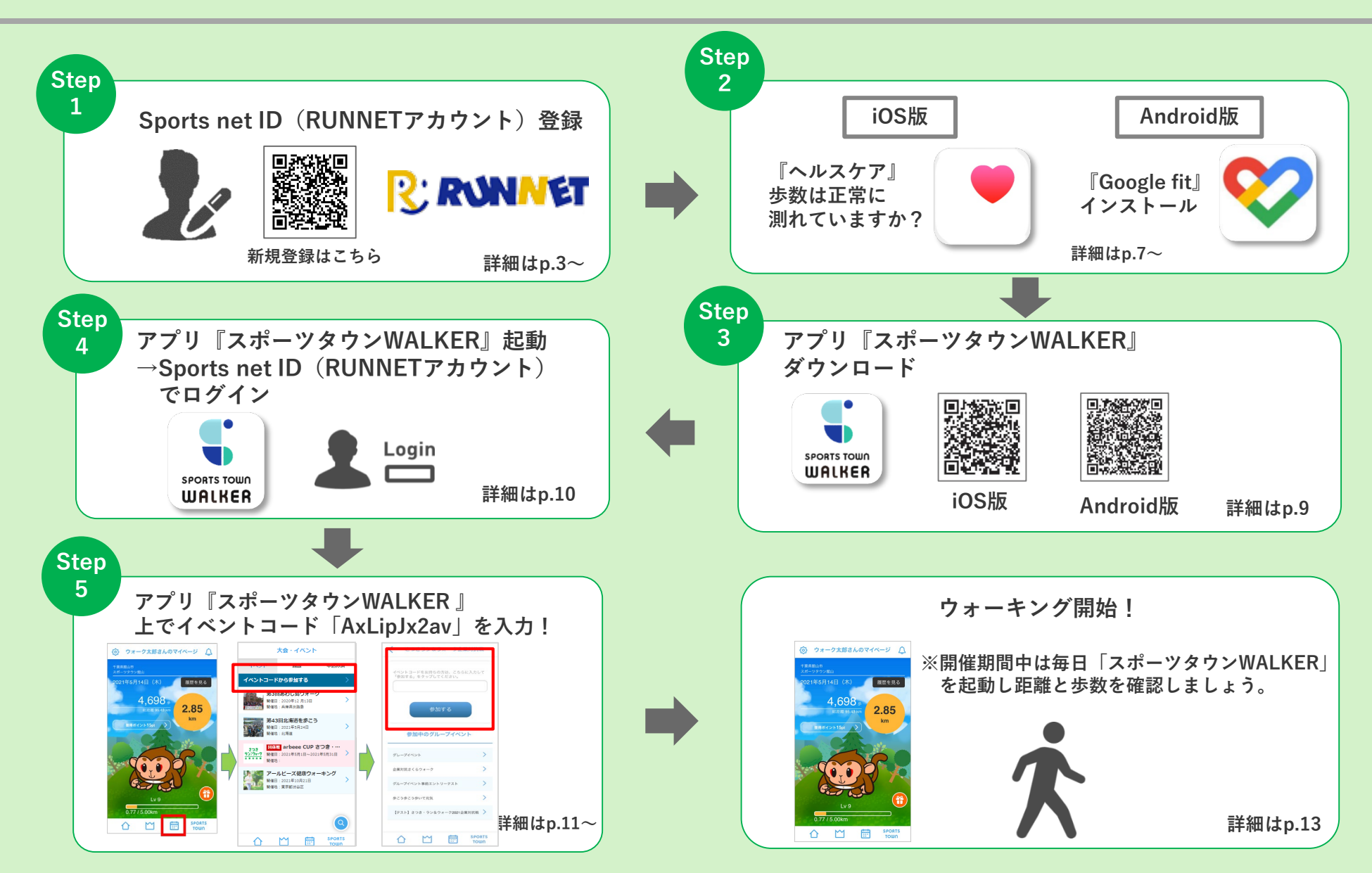

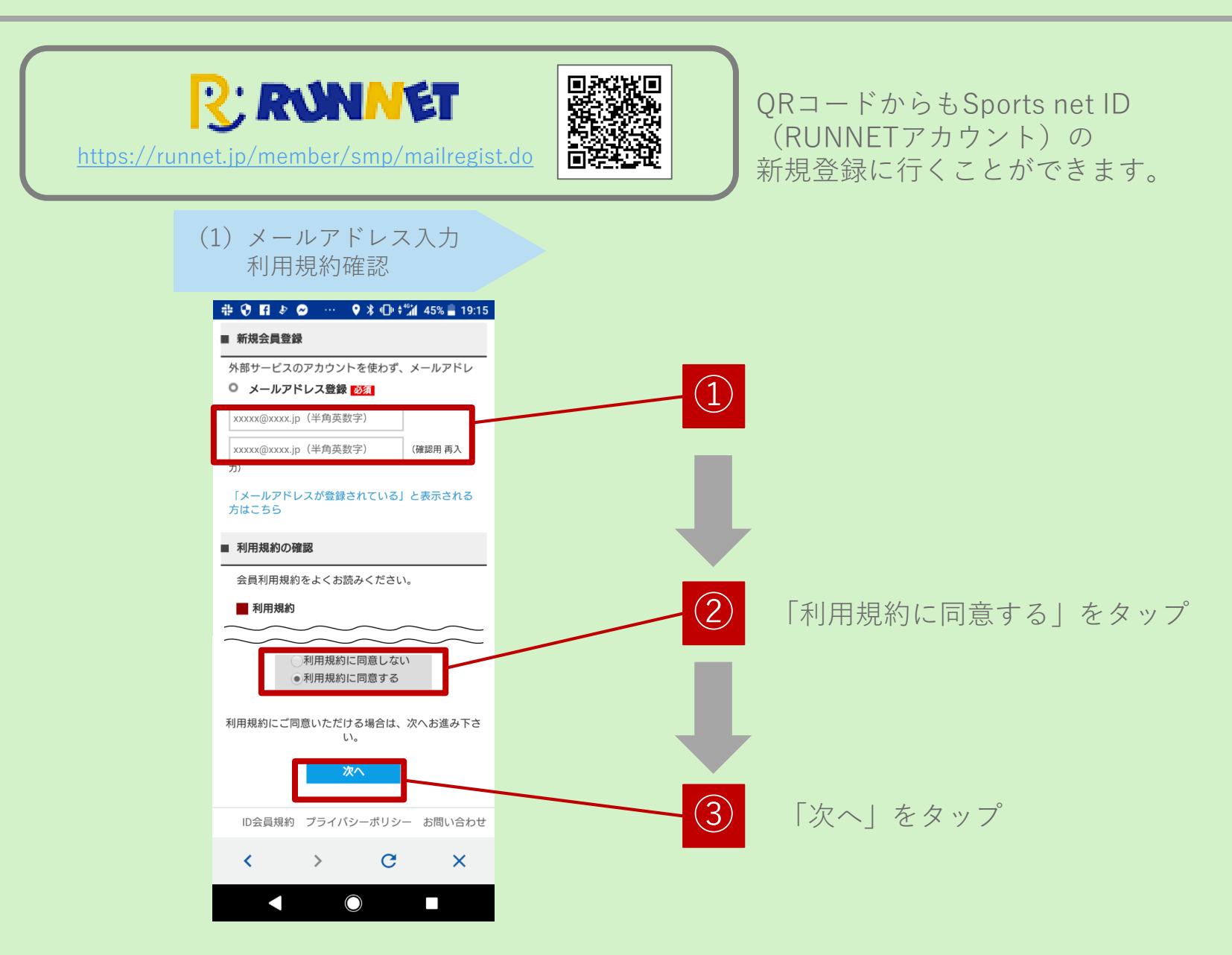

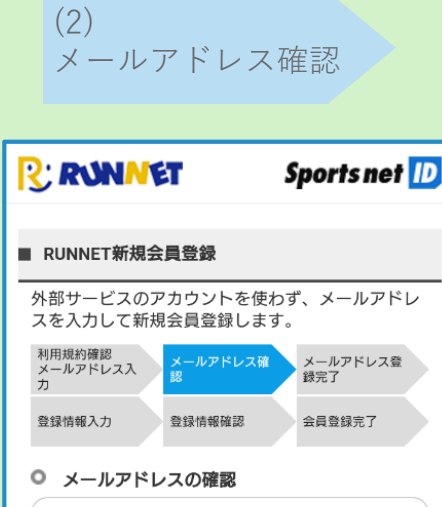

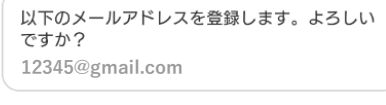

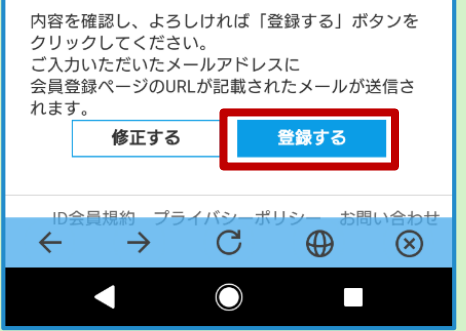

メールアドレスが正しいことを 確認して、「登録する」をタップ

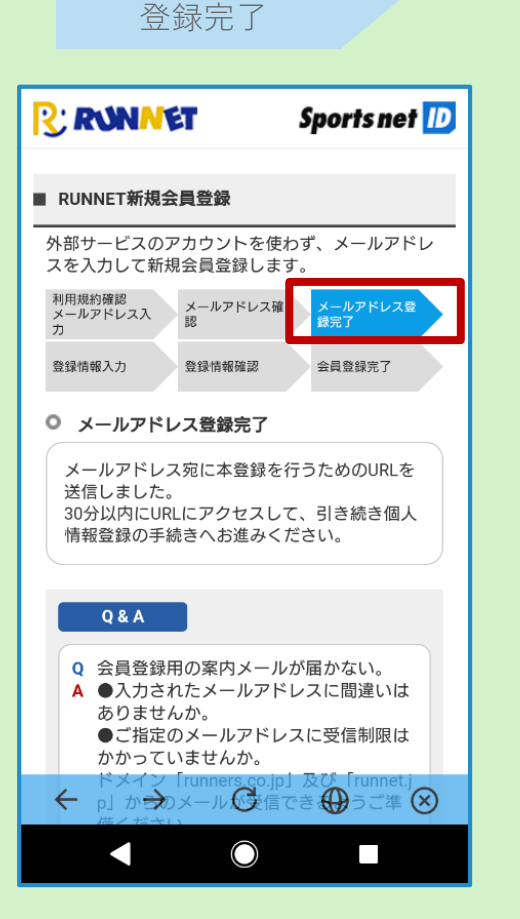

(3)メールアドレス

メールアドレスが登録完了された ことを確認してください。

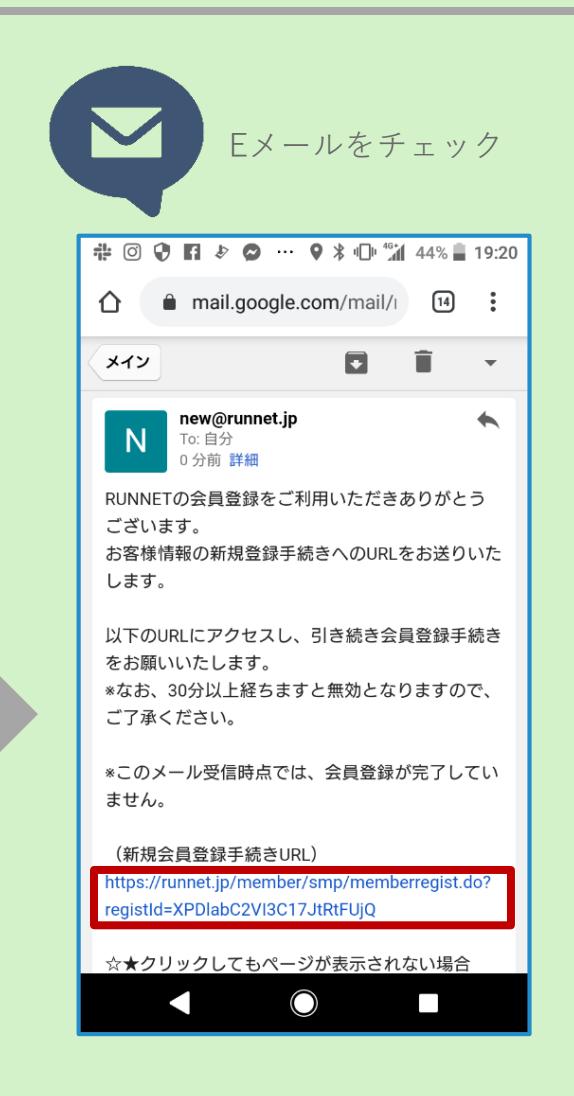

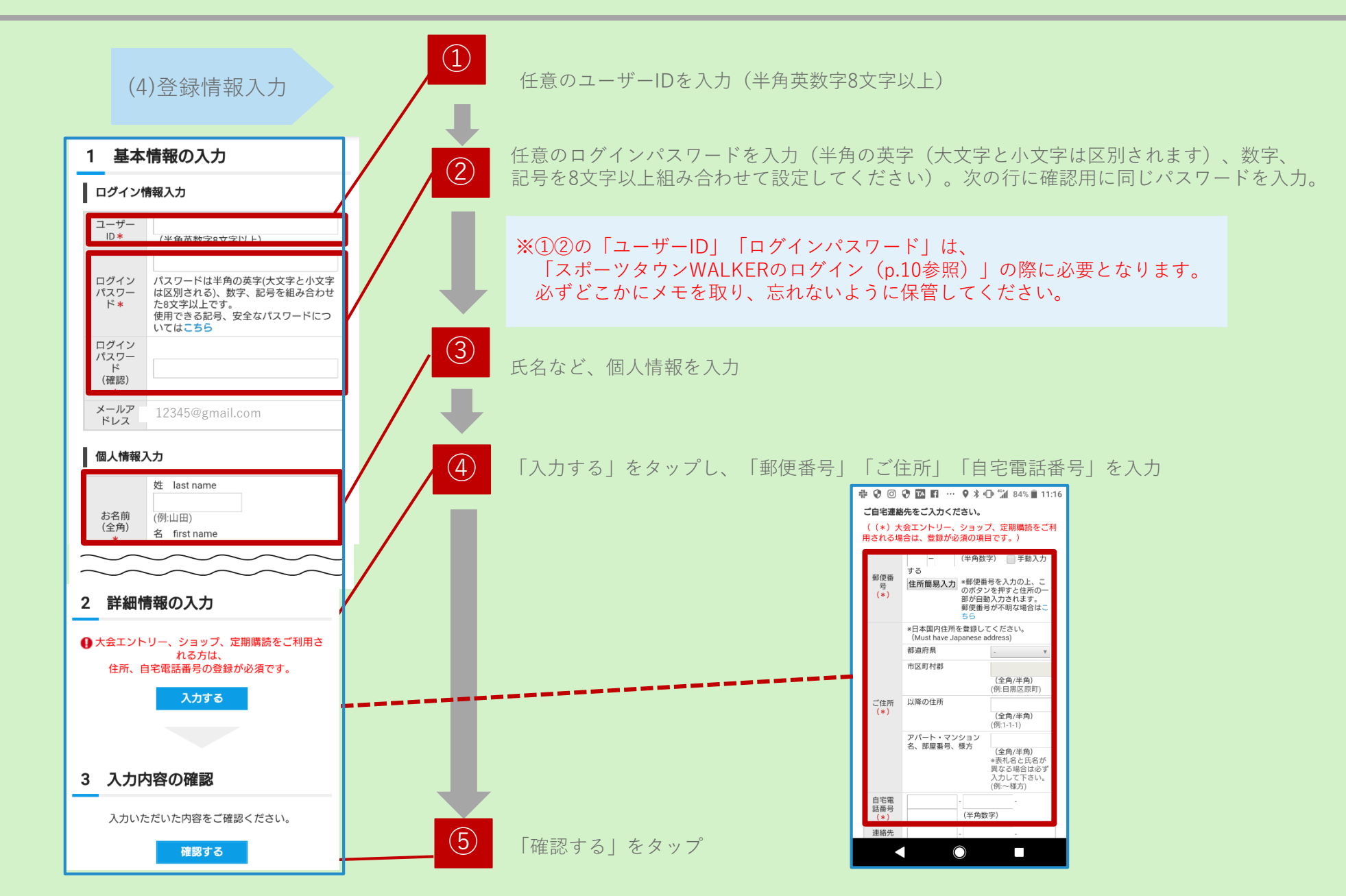

#### (5)登録情報確認

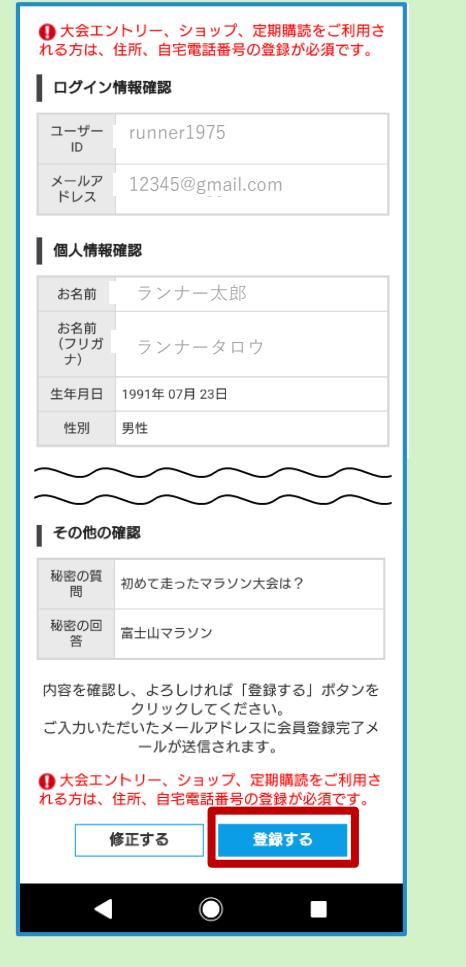

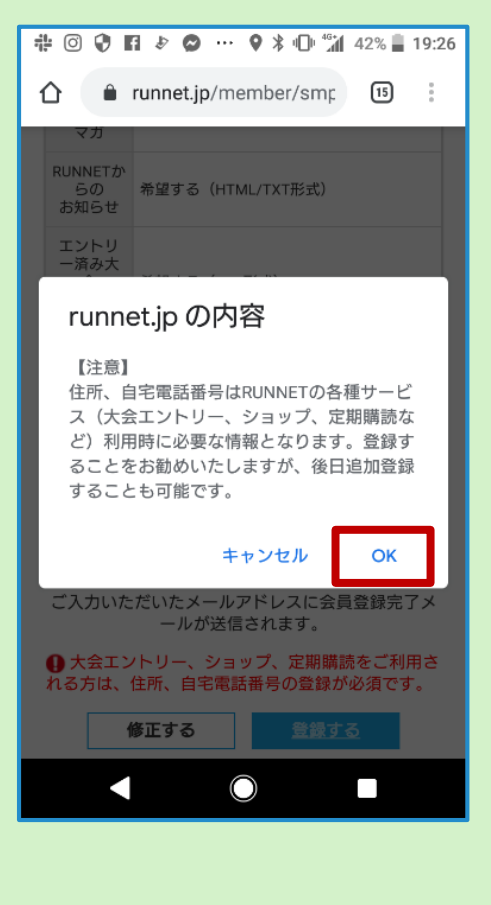

#### (6)会員登録完了

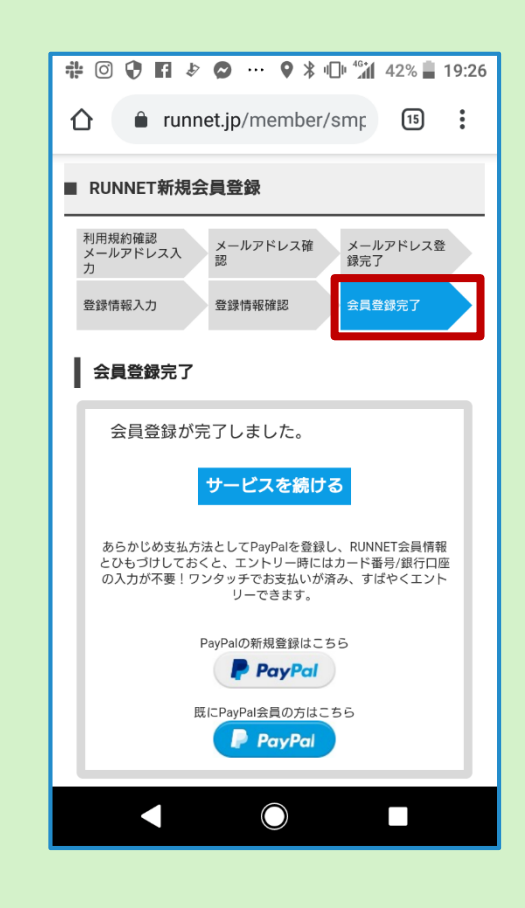

会員登録完了されたことを確 認し、画面を閉じてください。

登録情報を確認し、「登録する」をタップ 「OK」をタップ

### <iOSをご利用の方>

iOSをご利用の方はアプリ「ヘルスケア」を事前に動作確認してください。

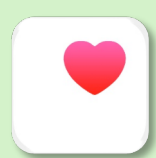

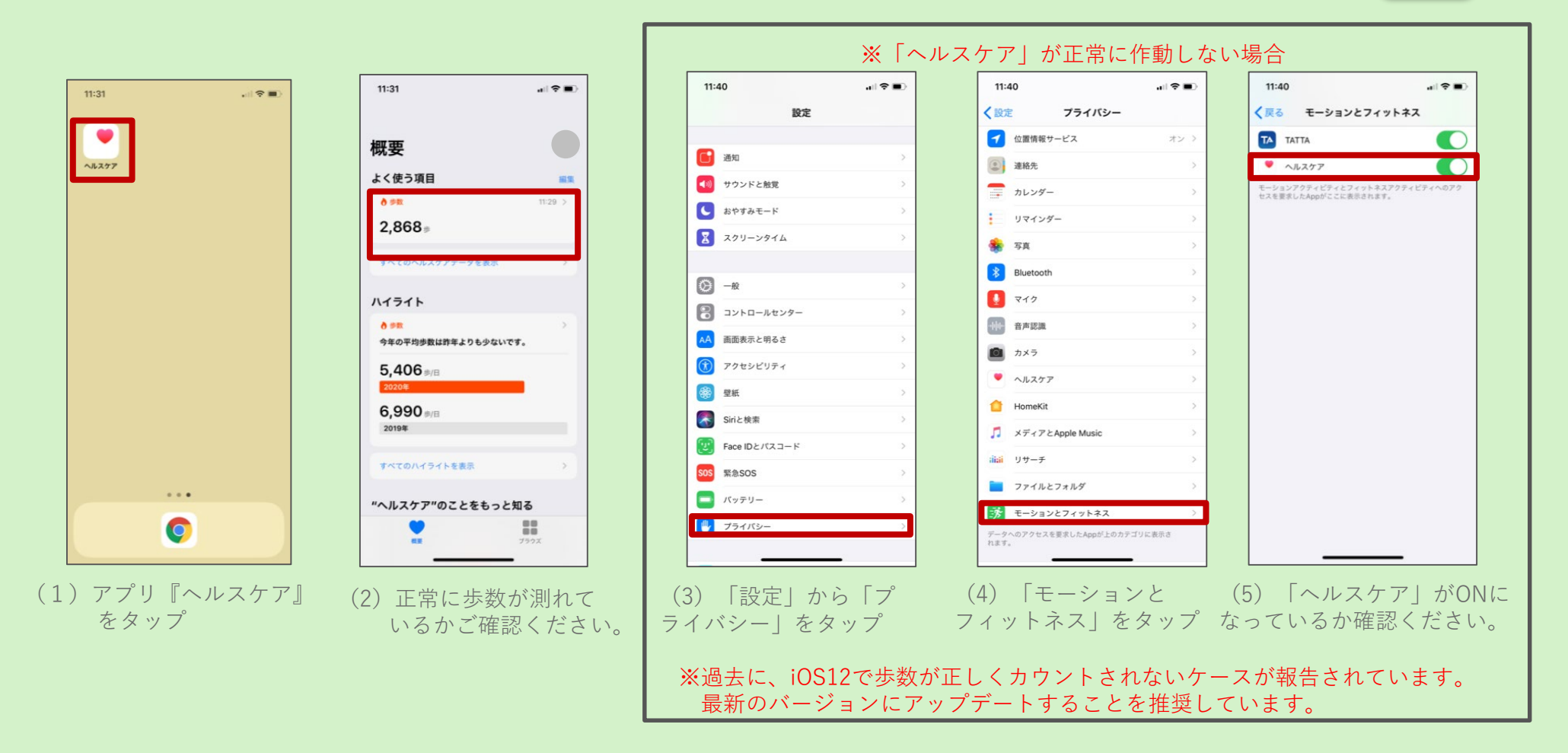

## Step2:歩数計アプリ

#### <Androidをご利用の方>

Androidをご利用の方はアプリ「**Google Fit**」を事前にダウンロードしてください。

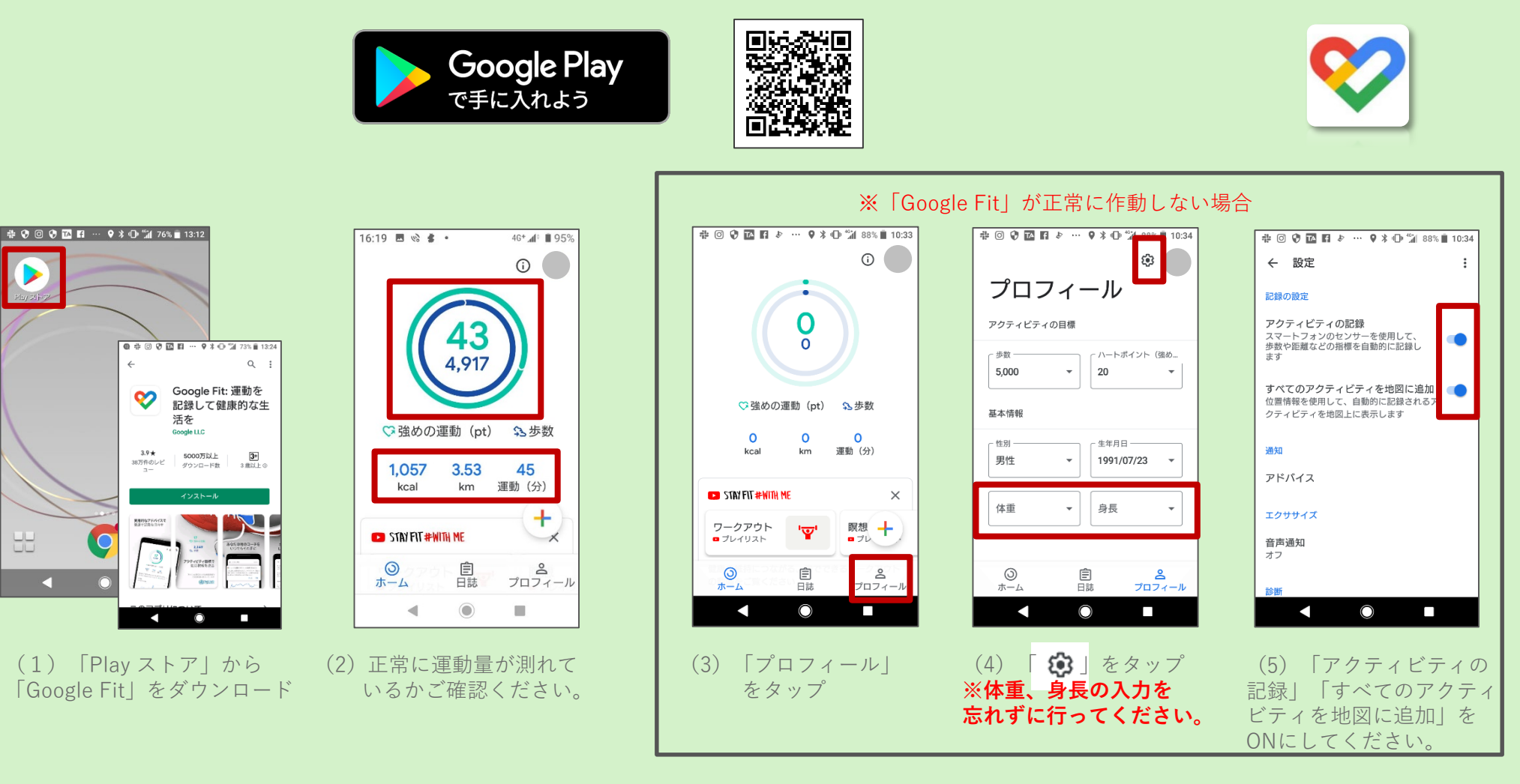

### Step3: 『スポーツタウンWALKER』インストール

#### アプリ『スポーツタウンWALKER』をインストール

※アプリを検索する際は、「スポーツタウン」と検索するとスムーズに見つかります。 ※以下のQRコードからもインストールができます。

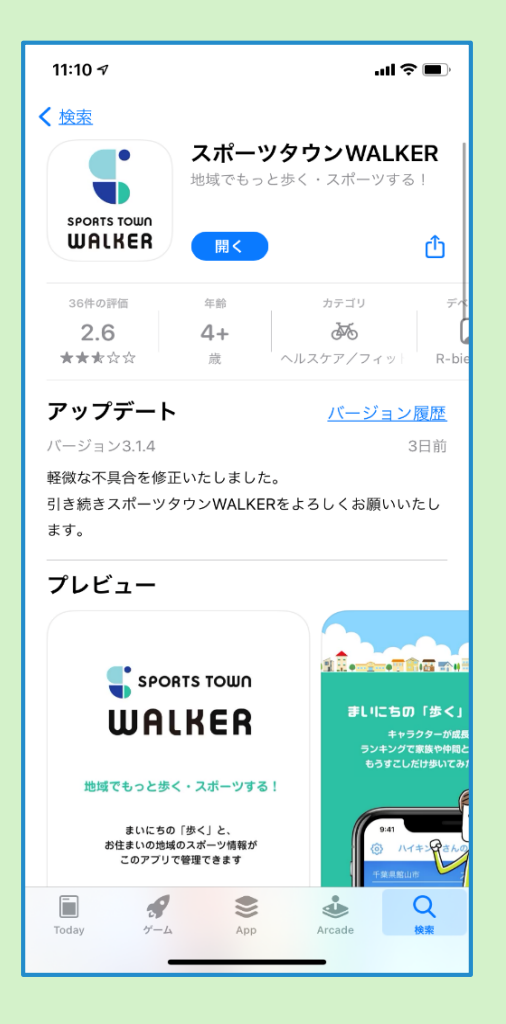

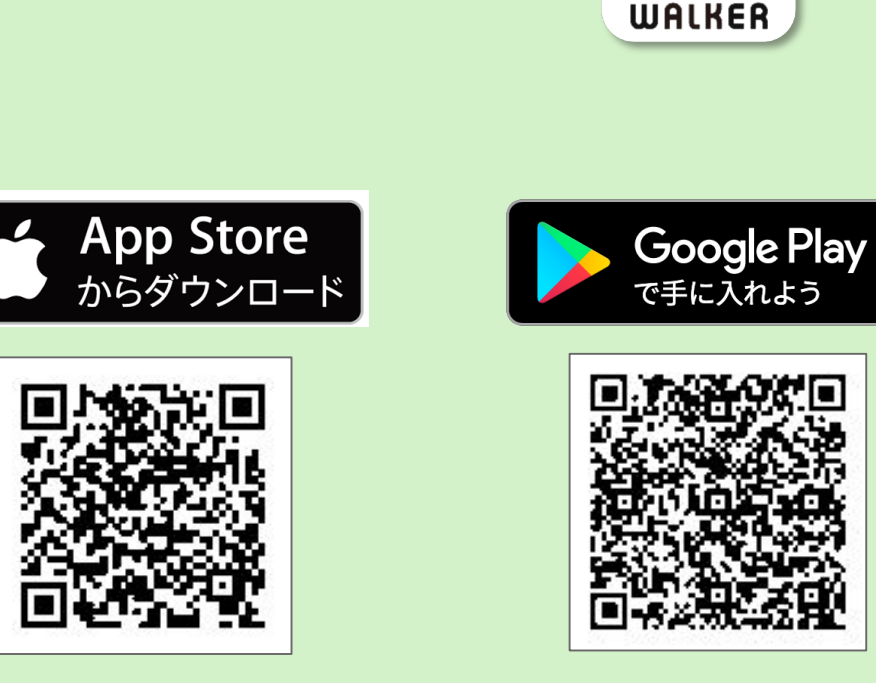

iOS版

Android版

SPORTS TOWN

# Step4: Sports net ID (RUNNETアカウント) アプリにログイン

#### アプリ『スポーツタウンWALKER』を起動させ、「Sports net ID」でログイン

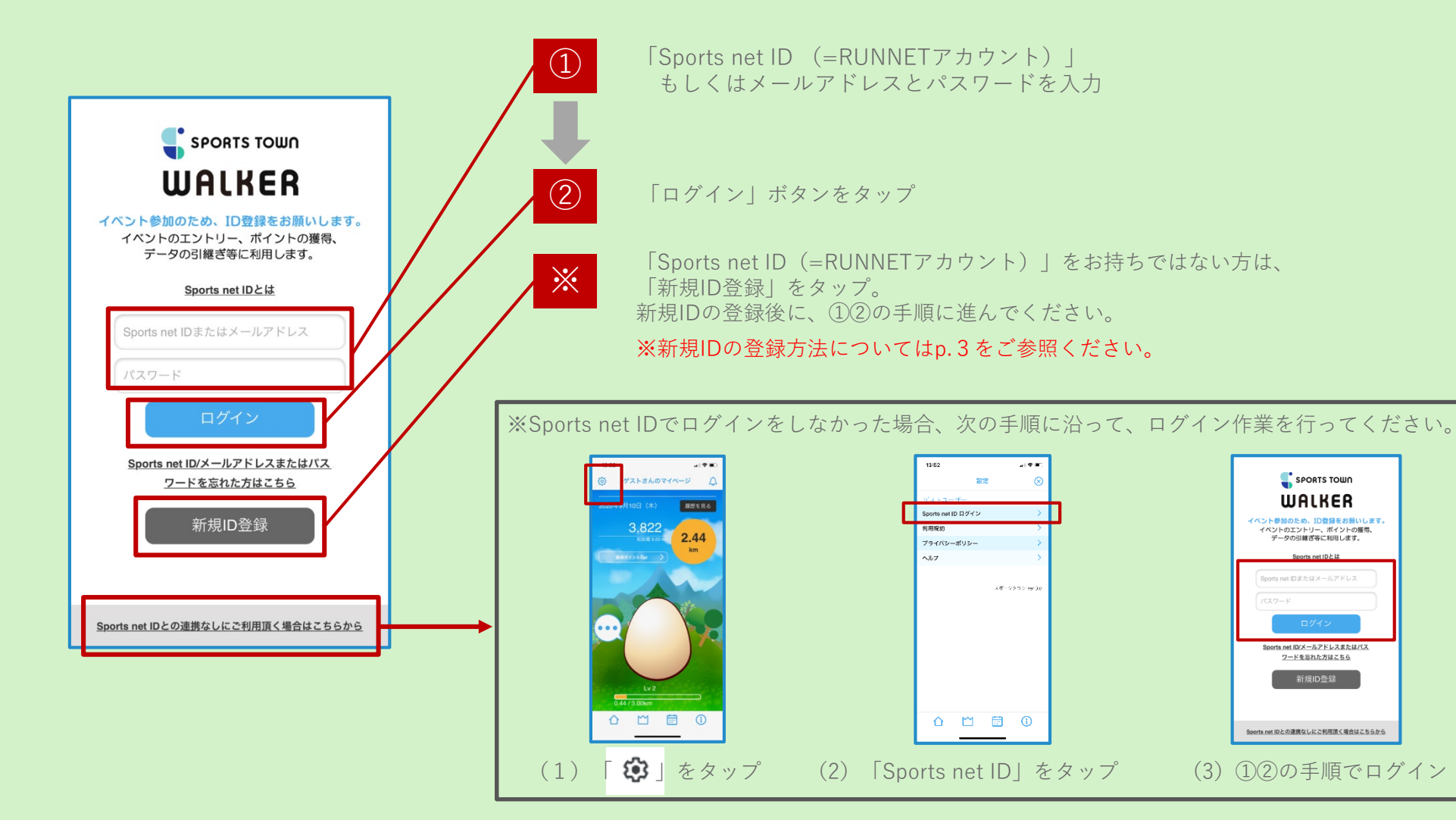

#### アプリ上でイベントコード「AxLipJx2av」を入力してエントリー!

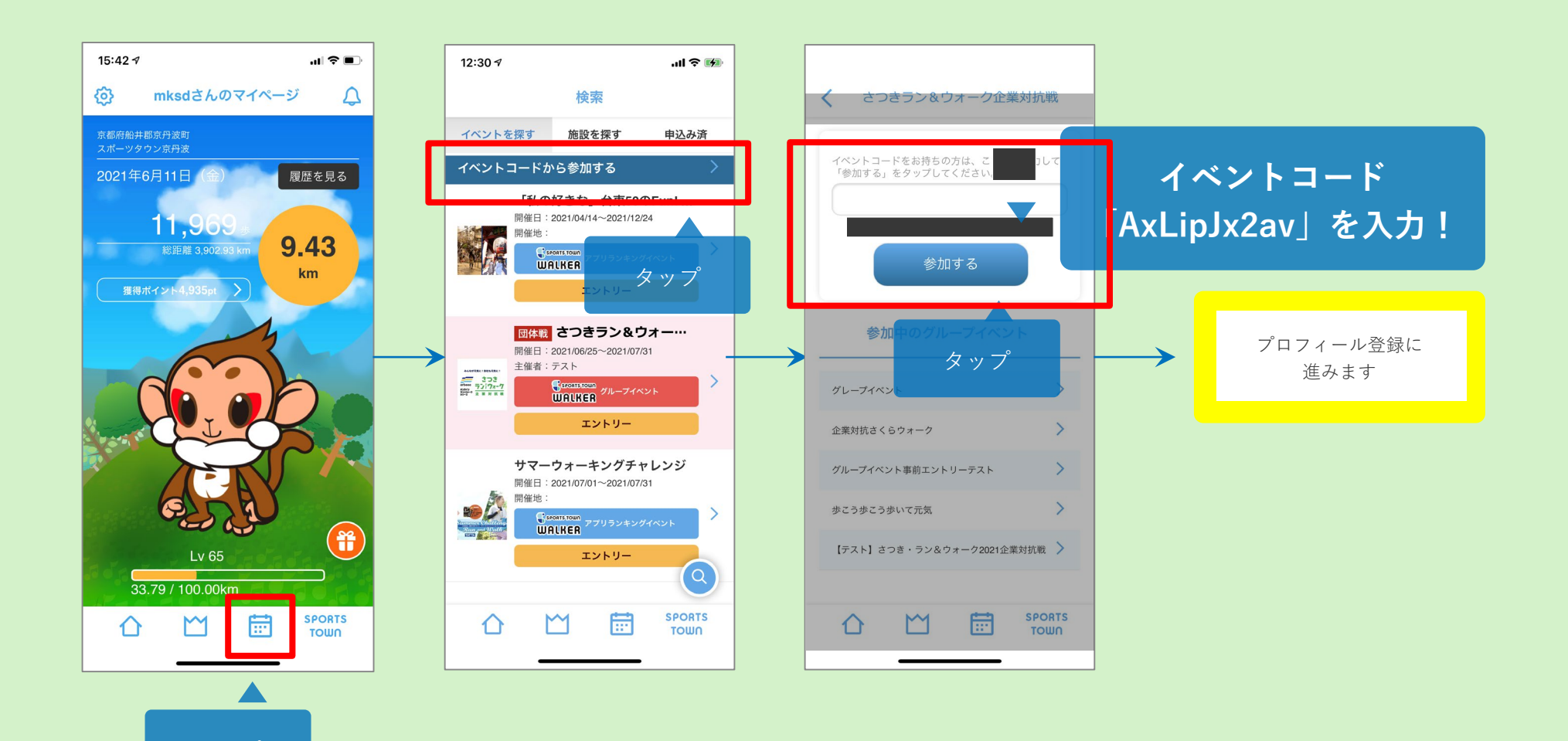

#### アプリでランキングを確認

「申込み済」タブからエントリーしたイベントを選択し、 「ランキング」ボタンをタップすると、個人の累計距離ランキングが見られます。

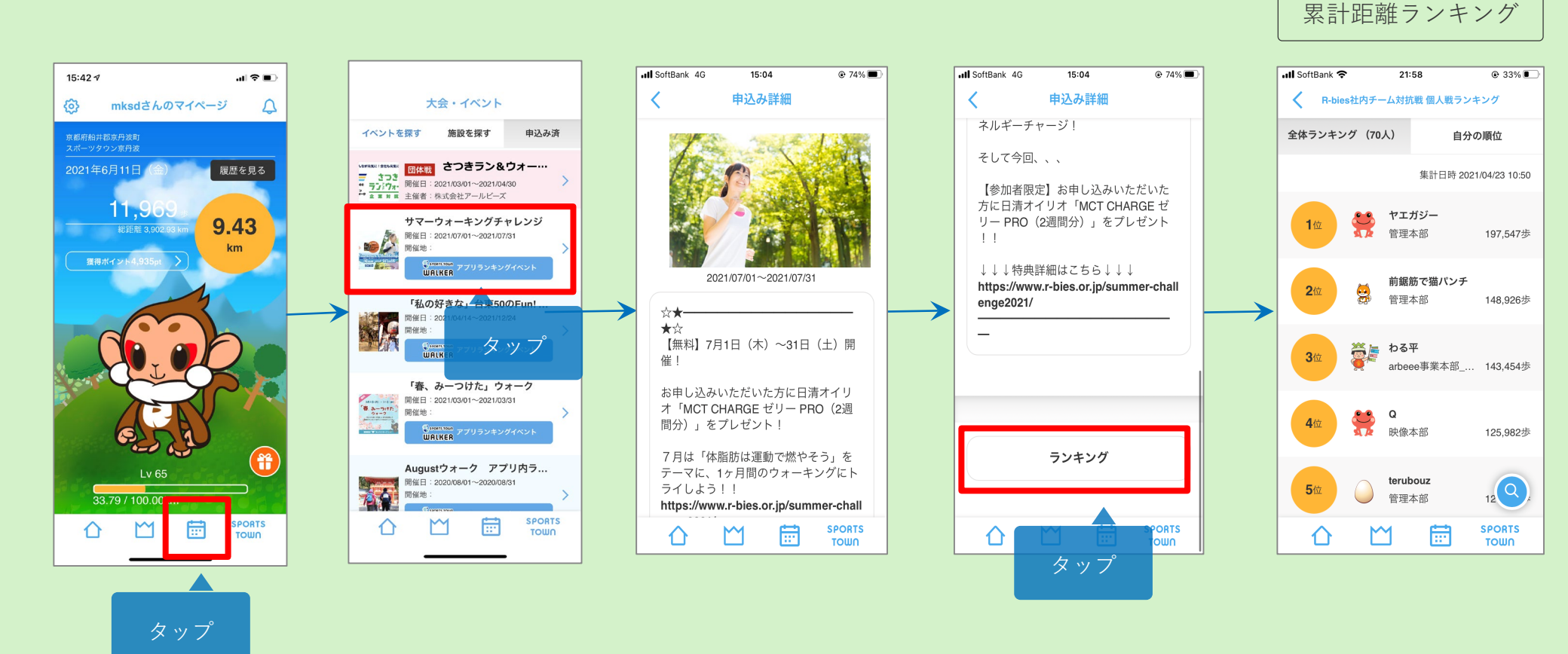